# AXA-Navi Plus 直接起動マニュアル

AXA-Navi Plus 直接起動とは、Agent Gateway を経由せずに設計書作成システム「AXA-Navi Plus」を起動する方法です。 ご利用いただくには Agent Gateway のユーザー登録とAXA-Navi Plus のセットアップが完了している必要があります。 ご不明な点がございましたらAgent Gatewayサポートデスク<u>aggw-support@axa.co.jp</u>までメールにてお問い合わせください。

#### ご利用の流れ

| 1.前提条件     | 2 |
|------------|---|
| 2 . アクセス方法 | 2 |
| 3.ログイン方法   | 4 |
| 4.終了方法     | 7 |
| 5 .困ったときには | 8 |

アクサ生命保険株式会社 Agent Gateway サポートデスク E-mail:aggw-support@axa.co.jp 最終更新日:2012/01/20

#### 1. 前提条件

AXA-Navi Plus 直接起動は、Agent Gateway の設計書作成機能に直接ログインする方法です。 AXA-Navi Plus 直接起動をお使いいただくには、Agent Gatewayのユーザー登録とMetaFrame クライアントのインストールが必要です。 詳しくは「AXA-Navi Plus セットアップマニュアル」をご覧ください。

#### 2. アクセス方法

アクサ生命のホームページ経由

1. アクサ生命保険のホームページへアクセスします。

http://www2.axa.co.jp/

2. 右メニューから「代理店のみなさまへ」をクリックします。

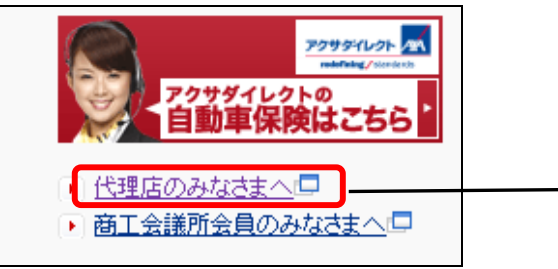

3. 「AXA-Navi Plus 直接起動へ」をクリックします。

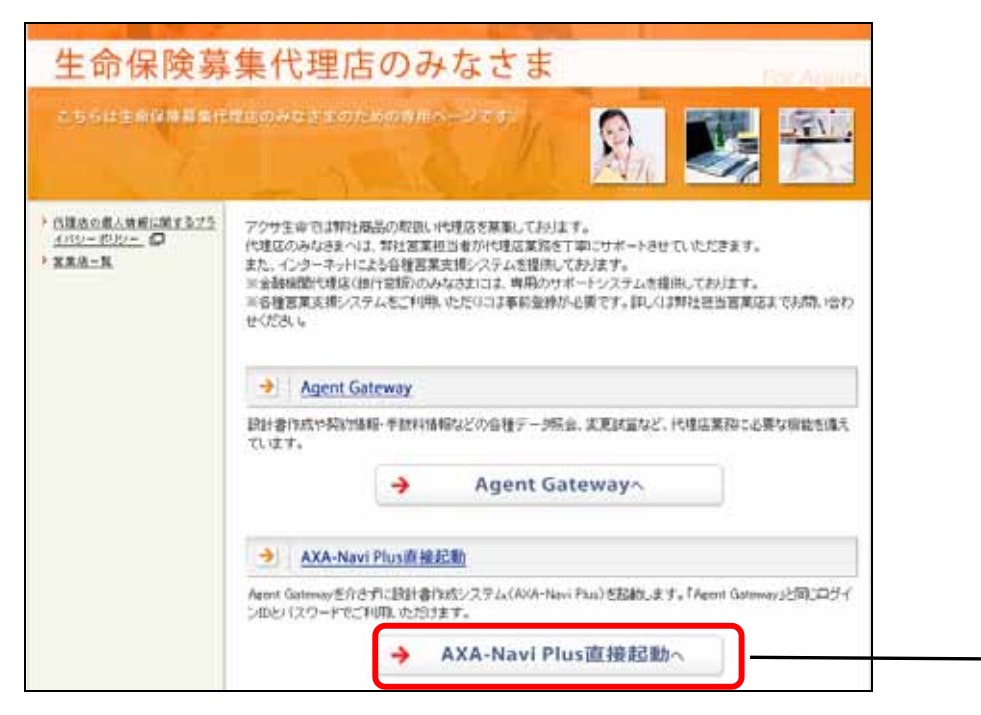

4. 「3.ログイン方法(P.4)」へ。

Agent Gateway 経由

- 1. Agent Gateway のログイン画面から「AXA-Navi Plus 直接起動」をクリックします。
- < Agent Gateway ログイン画面 >

## https://portal1.axa.co.jp/axa/axaportal

| Agent Gateway                                                                                                    |                                                       |  |
|----------------------------------------------------------------------------------------------------|-------------------------------------------------------|--|
| Agent Gateway に ログイン                                                                                                    | AXA-Navi Plus直接起動                                     |  |
| ユーザーID<br>パスワード<br>『Agent Gateway-利用に際しての同意書』                                                                                                    | 設計書作成機能(AXA-Navi Plus)をお使いの方はこちら<br>AXA-Navi Plus直接起動 |  |
| 本サービスのご利用に際しまして、以下の内容を十分にご理解いた」<br>だき、同意くださいますようお願いします。<br>同意いただけない場合は、本サービスをご利用いただくことができ<br>ません。                                                                                                    | お気に入りに追加<br>このページをお気に入りに追加する方はこちら                     |  |
| <基本事項><br>本サービスの利用者は、アクサ生命保険株式会社と代理店委託契約<br>を締結した募集代理店の所属員とアクサ生命保険株式会社の社員に<br>▼                                                                                                    | お気に入りに通加                                              |  |
| □ 上記同意書に同意する。<br>ログイン                                                                                                    | パスワードを忘れた方はこちら<br>パスワードを忘れた方はこちら<br>パスワード再発行依頼        |  |
| △ Agent Gatewayは、通信情報が暗号化される「SSL」に対応しています。                                                                                                    | ※数日経っても連絡がこない場合は、再度送信してください。                          |  |
| Agent Gateway とは                                                                                                    |                                                       |  |
| アクサ生命では、代理店のみなさまの業務をインターネットを経由してサポートする「Agent Gateway」システムを開発してご提供させていただいております。<br>「Agent Gateway」をご利用載くには事前の登録が必要です。登録がまだお済みでない場合は、弊社営業担当社員まで登録の申請をお願いします。<br>本システムには個人情報が含まれております。利用上の注意をよくお読みの上、ご利用いただきますようお願いいたします。 |                                                       |  |
| Agent Gatewayサボートデスク: <u>aggw-support@axa.co.jp</u>                                                                                                    |                                                       |  |

2. 「3.ログイン方法(P.4)」へ。

# 3.ログイン方法

1. AXA-Navi Plus 直接起動のログイン画面が表示されたら、「ユーザーID」と「パスワード」の欄に Agent Gateway のユーザーID とパスワードを入力後、「上記同意書に同意する」にチェックを入れて「ログイン」をクリックします。

| XA-Navi Plus に ログイン                                                                                                    | MetaFrameクライアントのインストール                                                                                                    |
|----------------------------------------------------------------------------------------------------|----------------------------------------------------------------------------------------------------|
|                                                                                                    | AXA-Navi Plusを初めてご利用になるパンコンには、MetaFrameク<br>ライアントをインストールしてください。                                                                                                    |
| 「スワード                                                                                                    | MetaFrameクライアントVer.9 ダウンロード                                                                                                    |
| ドメイン       ext_axa       ※変更不要         FAXA-Navi Plus直接起動・利用に際しての同意書』       ▲         ボサービスのご利用に際しまして、以下の内容を十分にご理解いた       ●         ごき、同意くださいますようお願いします。       ●         意いただけない場合は、本サービスをご利用いただくことができ       ●         ************************************ | <インストール手順> <ol> <li>MetaFrameクライアント(zipファイル)をデスクトップに保存。</li> <li>保存されたフォルダ内のインストールファイルを実行。</li> <li>Windows Vistab以降のOSでMetaFrameクライアントVer.9をインストールできない場合は、Ver.10をインストールしてください。</li> <li>MetaFrameクライアントVer.10ダウンロード</li> </ol> <b>マニュアル</b> <u>AXA-Navi Plustセットアップマニュアル</u> <u>AXA-Navi Plusセットアップマニュアル</u> <u>AXA-Navi Plusセットアップマニュアル</u> <u>AXA-Navi Plusセットアップマニュアル</u> <u>AXA-Navi Plusセットアップマニュアル</u> <u>AXA-Navi Plus</u> <u>AXA-Navi Plus</u> <u>AxA-Navi Plus</u> <u>AxA-Navi Plus</u> <u>A</u> |
| XA-Navi Plus とは<br>クサ生命では、代理店のみなさまの業務をインターネットを経由してサポート<br>す。<br>AXA-Navi Plus」」はその中の設計書作成機能となり、本画面より直接起動する                                                                                                    | する「Agent Gateway」システムを開発してご提供させていただいており<br>ることが可能です。                                                                                                    |
| AXA-Navi Plus」をご利用載くにコス「Agent Gateway」への登録が必要です。登<br>3願いします。<br>Sシステムには個人情報が含まれております。利用上の注意をよくお読みの」<br>■ Agent Gatewayに関するお問合せ先<br>Igent Gatewayサポートデスク: <u>aggw-support@axa.co.ip</u>                                                                       | 2録がまだお済みでたい場合は整社営業担当社自主で登録の由語を<br>L、ご利用いただきま<br>Agent Gateway と同じユーザーID とパスワート<br>力して「ログイン」をクリック。<br>ドメイン欄はそのままで結構です。                                                                                                    |
|                                                                                                    |                                                                                                    |
|                                                                                                    |                                                                                                    |

## 2. 「AXA-Navi Plus 起動」 画面が表示されたら、「AXA-Navi Plus 起動」 をクリックします。

| AXA アクサ生命<br>redefining standards        |                          |
|------------------------------------------|--------------------------|
| ログアウト                                    |                          |
| AXA-Navi Plus 起動<br>※以下のアイコンをクリックしてください。 |                          |
| AXA-Navi Plus起動                          |                          |
|                                          |                          |
|                                          | 「AXA-Navi Plus 起動」をクリック。 |
| メッセージ                                    |                          |
| ここには、さまざまな情報やエラー メッセージが表示されます。           |                          |

# 3. 扱者番号一覧画面が表示されたら、設計書を作成する取扱者の扱者番号を選択して「起動」をクリックします。

| 😫 AXA-Na      | avi Plus W                   | leb版ランチャ       |                    |                                     |                        |                        |                       | ×             |
|---------------|------------------------------|----------------|--------------------|-------------------------------------|------------------------|------------------------|-----------------------|---------------|
| ユーザー          | -ID dairit                   | en401112       | 複数                 | 波行表示される場合は、 扱者番号                    | 号を選択して「起動」             | 」をクリックしてください           |                       |               |
| 扱者番<br>999900 | 話】<br>第<br>月月<br>月<br>日<br>時 | 人名<br>ナビ       | 代理店番号<br> 41000001 | 代理店名<br> 株式会社アクサ商事東京支店              | │担当店<br>│総合法人部         | 第1分野料表<br>  DR-F表(10年F | 第3分野料表<br> DR-F表(10年F |               |
| 551348        | 304 直接                       | ナビ             | 41000001           | 株式会社アクサ商事東京支店                       | 総合法人部                  | DR-F表(10年F             | DR-F表(10年F            |               |
|               |                              |                |                    |                                     |                        |                        |                       |               |
|               |                              |                |                    |                                     |                        |                        |                       |               |
|               |                              |                |                    |                                     |                        |                        |                       |               |
|               |                              |                |                    |                                     |                        |                        |                       |               |
|               |                              |                |                    |                                     |                        |                        |                       |               |
| 起             | 動                            | キャン            | セル                 |                                     |                        |                        |                       |               |
|               |                              |                |                    |                                     |                        |                        |                       |               |
|               |                              |                |                    |                                     |                        |                        |                       |               |
|               |                              |                |                    |                                     |                        |                        |                       |               |
|               |                              |                |                    |                                     |                        |                        |                       |               |
|               | 扱者<br>な                      | 番号を選           | 択して「起重<br>売される場合   | 加をクリック。<br>全け 使田する切 <del>老死</del> 号 | ደመረ <del>ጉ</del> ው ዞፖታ | リックして反転さ               | サナイださい                |               |
|               | т.<br>1                      | 行しか表           | 示されない              | 場合は選択されている物                         | 501101で、<br>後ですので、     | そのまま「起動」               | をクリックしてくだる            | さい。           |
|               | 打<br>1                       | とする<br>を<br>選邦 | の降順に一              | 覧表示されます。                            | 刊.た                    | ーが罪捉さわたり               | ├能で表示され               | ≠ <del></del> |
|               |                              | 反送がし           | / したビヨル 9 る        | いて、 八回川 つは 同四度 打                    |                        | 」/J゙/苎打\C1 6/c1        |                       | トソ。           |
| l             |                              |                |                    |                                     |                        |                        |                       |               |

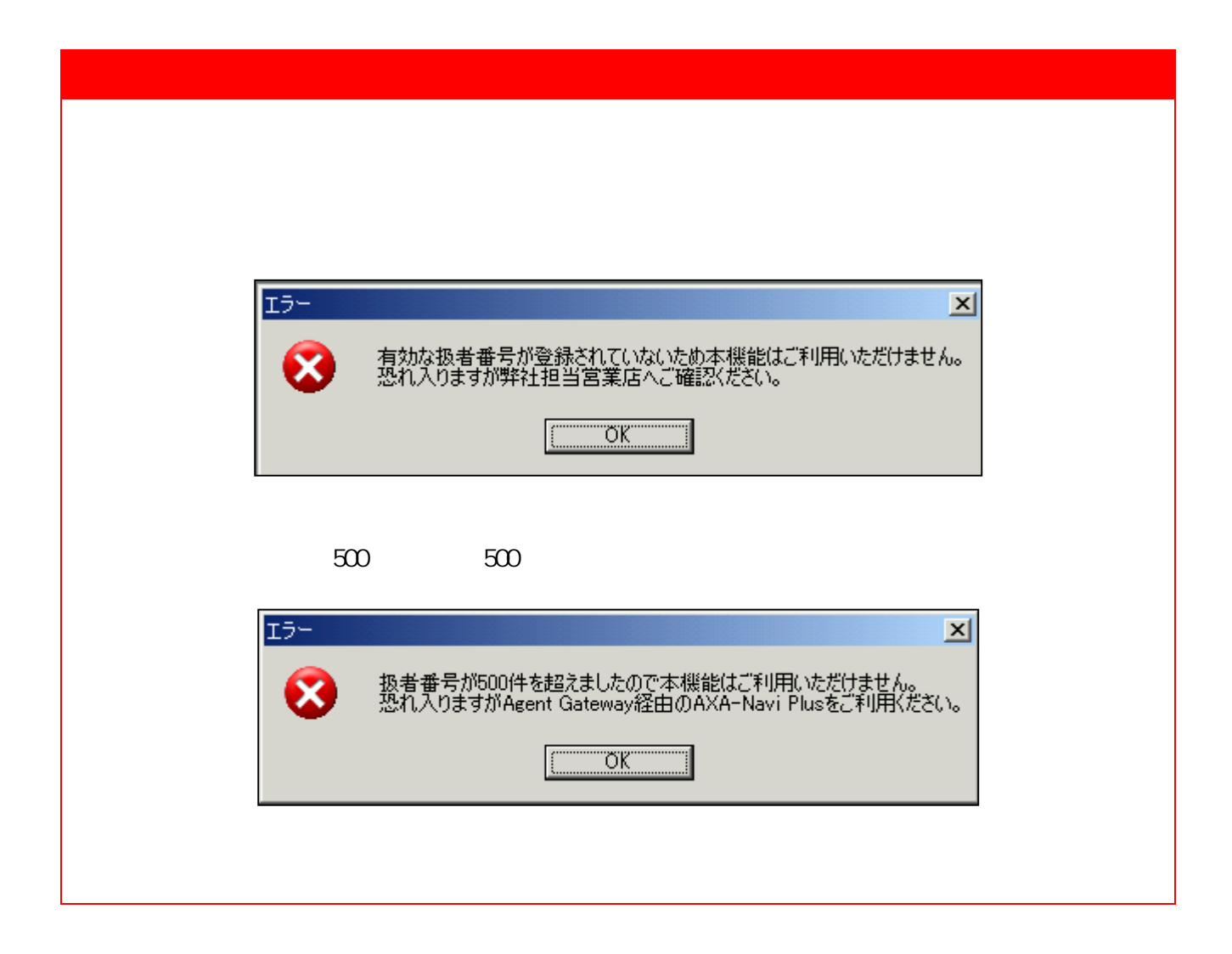

#### 4. 「AXA-Navi Plus」が起動します。

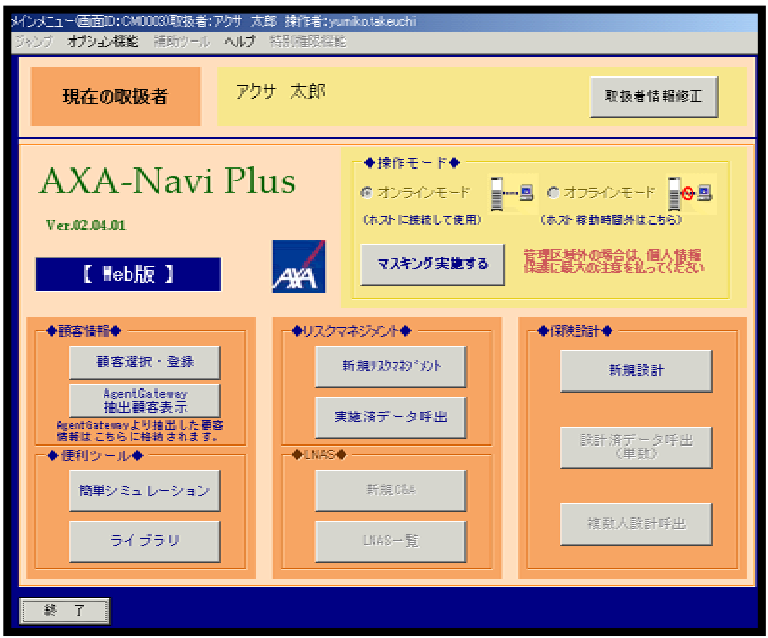

## 4.終了方法

「AXA-Navi Plus」のメインメニューから「終了」をクリックします。

| 4/シメニュー 画面D:CM0009取扱者:アクサ 太郎<br>ジャンプ オプション構造 補助ツール ヘルプ 特          | 续作者:yumikotakeuchi<br>別種毀譽能                         |                  |
|-------------------------------------------------------------------|-----------------------------------------------------|------------------|
| 現在の取扱者 アクサ                                                        | 太郎                                                  | 取扱者情報修正          |
| AXA-Navi Plus<br>ver.02.04.01<br>【 Heb版 】                         | S ●操作モード●<br>のオンラインモード<br>(ホストに接続して使用)<br>マスキング実施する |                  |
| ◆顧客 <b>儲</b> 報◆<br>顧客選択 · 登錄                                      | -◆リスクマネジラント◆<br>新規リスカマおジント                          | ◆探検設計◆           |
| AsentGateway<br>抽出顧客表示<br>Restrictionewayり推出した要整<br>情報にちちに招給されます。 | 実施済データ呼出<br>◆LNAS◆                                  | 設計済データ呼出<br>(単数) |
| 簡単シミュレーション<br>ライブラリ                                               | 新親(584<br>LNAS一覧                                    | 德款人談計呼出          |
|                                                                   |                                                     |                  |

以下のような画面が残りましたら、右上の「X」をクリックします。

| 😨 AXA-Navi Plus起動 - Citrix Online Plug-in                                                                      |       |  |
|----------------------------------------------------------------------------------------------------|-------|--|
|                                                                                                    |       |  |
|                                                                                                    |       |  |
|                                                                                                    |       |  |
|                                                                                                    |       |  |
|                                                                                                    |       |  |
|                                                                                                    |       |  |
|                                                                                                    |       |  |
|                                                                                                    |       |  |
|                                                                                                    |       |  |
|                                                                                                    |       |  |
|                                                                                                    |       |  |
|                                                                                                    |       |  |
|                                                                                                    |       |  |
| 1                                                                                                    |       |  |
| $\Box = - \cdot \cdot \cdot \cdot \cdot \cdot \cdot \cdot = - \cdot \cdot \cdot \cdot \cdot \cdot \cdot \cdot$ | · + + |  |

以下のワーニングが表示されましたら「OK」をクリックします。

| AXA-Navi Plus起動 |             |                 | ×      |
|-----------------|-------------|-----------------|--------|
| このウィンドウを閉じ      | るとアプリケーションか | ら切断されます。続行してもよろ | しいですか? |
|                 | ок          | キャンセル           |        |
|                 |             |                 |        |

## 5.困ったときには

#### 1.どの扱者番号を選択したらいいのかわからない。

弊社担当営業もしくは営業店へ確認してください。

支店異動などで扱者番号が変更になった場合は、弊社ホスト登録の翌週より一覧表示されるようになります。

2.ユーザーID、パスワードがわからない。

ユーザーID は財務局に登録されている 13 桁の募集人協会登録番号です。

パスワードを忘れた場合は、Agent Gateway ログイン画面の「パスワード再発行依頼」をクリックして、パスワードの再発行 を依頼してください。

3. AXA-Navi Plus 直接起動方法で AXA-Navi Plus が起動しない。

以下の原因が考えられます。

AXA-Navi Plus 直接起動を利用する場合も、MetaFrame クライアントのインストールが必要です。インストール方法につきましては「AXA-Navi Plus セットアップマニュアル」をご覧ください。

お使いのパソコン設定やネットワーク環境によっては AXA-Navi Plus 直接起動をご利用できない場合があります。

AXA-Navi Plus のサーバーがメンテナンス中の可能性があります。

4. MetaFrame クライアントやマニュアルをダウンロードしようとすると「セキュリティ警告」が表示される。

| L     Cのページにはセキュリティで保護されている項目と保護されて     いない項目が含まれています。 |
|--------------------------------------------------------|
| 保護されていない項目を表示しますか?                                     |
| (ハ.)え(N) 単純語版(M)                                       |

|        | AXA-Navi Plus 直接起動マニュアル                |
|--------|----------------------------------------|
| 制定     | : 2009年6月12日                           |
| <br>発行 | : アクサ生命保険株式会社<br>Agent Gateway サポートデスク |
| E-mail | : aggw-support@axa.co.jp               |